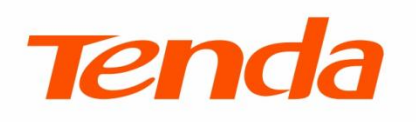

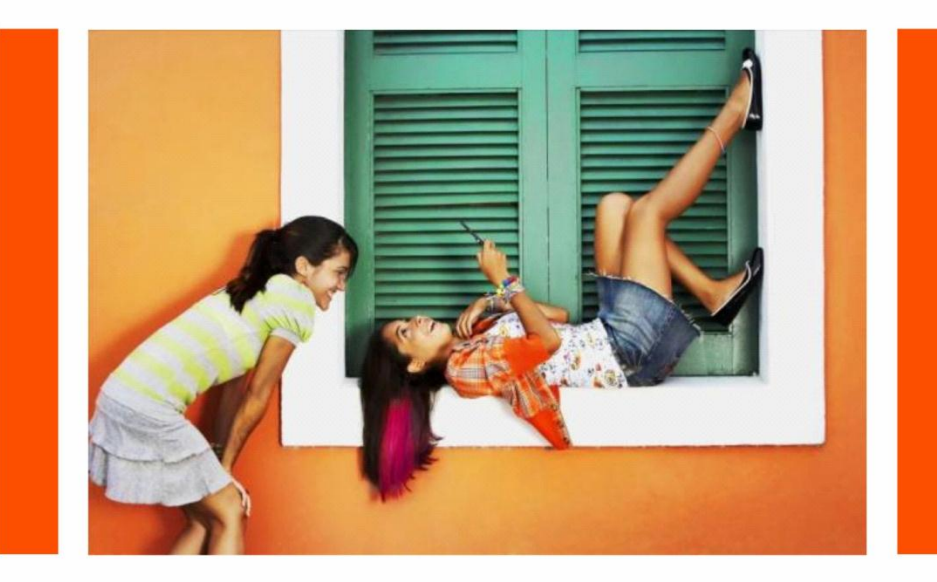

# **User Guide**

300 Mbps High Gain Wireless USB Adapter • U6

Shenzhen Tenda Technology Co., Ltd.

### **Copyright Statement**

© 2017 Shenzhen Tenda Technology Co., Ltd. All rights reserved.

**Tenda** is a registered trademark legally held by Shenzhen Tenda Technology Co., Ltd. Other brand and product names mentioned herein are trademarks or registered trademarks of their respective holders. Copyright of the whole product as integration, including its accessories and software, belongs to Shenzhen Tenda Technology Co., Ltd. No part of this publication can be reproduced, transmitted, transcribed, stored in a retrieval system, or translated into any language in any form or by any means without the prior written permission of Shenzhen Tenda Technology Co., Ltd.

### Disclaimer

Pictures, images and product specifications herein are for references only. To improve internal design, operational function, and/or reliability, Tenda reserves the right to make changes to the products without obligation to notify any person or organization of such revisions or changes. Tenda does not assume any liability that may occur due to the use or application of the product described herein. Every effort has been made in the preparation of this document to ensure accuracy of the contents, but all statements, information and recommendations in this document do not constitute a warranty of any kind, express or implied.

### Preface

Thank you for choosing Tenda! Please read this user guide before you start with U6.

### Conventions

The typographical elements that may be found in this document are defined as follows.

| ltem                | Presentation | Example                                                |
|---------------------|--------------|--------------------------------------------------------|
| Cascading menus     | >            | System > Live Users                                    |
| Parameter and value | Bold         | Set <b>User Name</b> to <b>Tom</b> .                   |
| Variable            | Italic       | Format: XX:XX:XX:XX:XX:XX                              |
| UI control          | Bold         | On the <b>Policy</b> page, click the <b>OK</b> button. |
| Message             | <i>"</i> "   | The "Success" message appears.                         |

The symbols that may be found in this document are defined as follows.

| Symbol | Meaning                                                                                                    |
|--------|----------------------------------------------------------------------------------------------------|
|        | This format is used to highlight information of importance or special interest. Ignoring this type of note may result in ineffective configurations, loss of data or damage to device. |
| ₽TIP   | This format is used to highlight a procedure that will save time or resources.                                                                                                    |

### **Technical Support**

If you need more help, contact us by any of the following means. We will be glad to assist you as soon as possible.

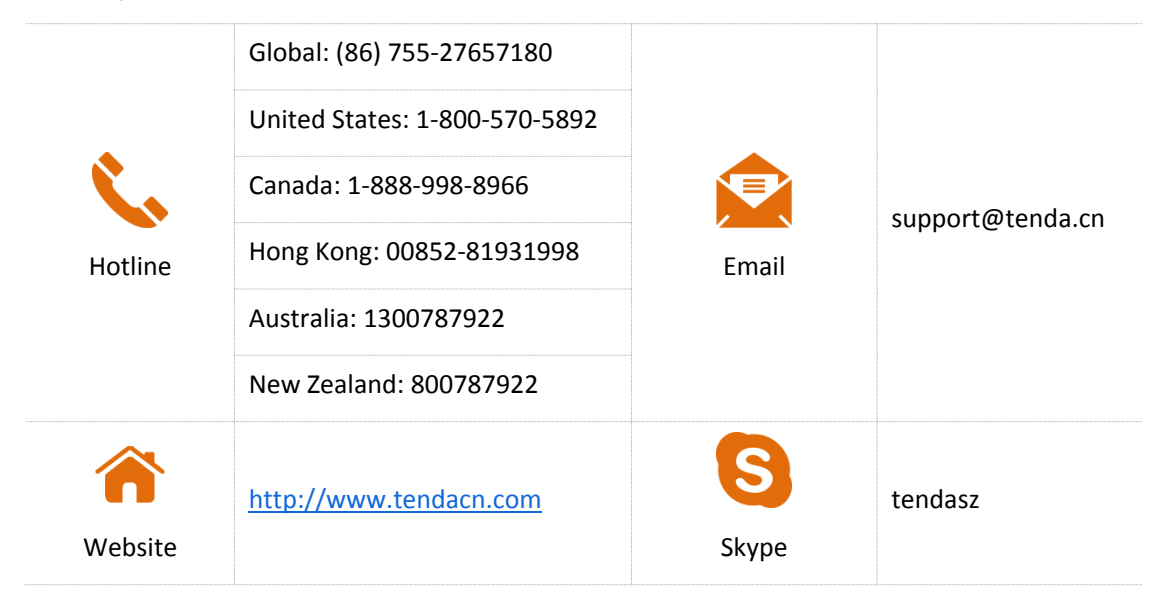

3

## **Contents**

| 1 | Get to Know Your Device                                                      | 4  |
|---|------------------------------------------------------------------------------|----|
|   | 1.1 Overview                                                                 | 4  |
|   | 1.2 Appearance                                                               | 4  |
|   | 1.3 Specifications                                                           | 4  |
| 2 | Installing the Wireless USB Adpater                                          | 5  |
|   | 2.1 Connecting the Wireless USB Adapter to Your Computer                     | 5  |
|   | 2.2 Installing the Tenda Wireless Adapter Program (Example: Windows 7)       | 5  |
| 3 | Configuring the Wireless USB Adapter                                         | 7  |
|   | 3.1 Adapter Mode                                                             | 7  |
|   | 3.1.1 Connecting the Wireless USB Adapter to a WiFi Network                  | 7  |
|   | 3.1.2 WPS Function                                                           | 9  |
|   | 3.2 SoftAP Mode                                                              | 13 |
| 4 | Appendixes                                                                   | 16 |
|   | 4.1 Uninstalling the Driver of the Wireless USB Adapter (Example: Windows 7) |    |
|   | 4.2 FAQ                                                                      | 17 |

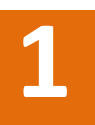

## **Get to Know Your Device**

## **1.1** Overview

Using 11n wireless technology, the wireless USB adapter U6 offers a wireless transmission rate of as high as 300 Mbps, which can effectively reduce delay, and ensure smooth playback of videos, online games and videos on demand etc. Through the wireless USB adapter, a computer or notebook can connect to a wireless network, and wireless devices such as smart phones can connect to the internet. Quick and easy wireless connection can meet various demands, offering more flexible connectivity to lives.

## **1.2** Appearance

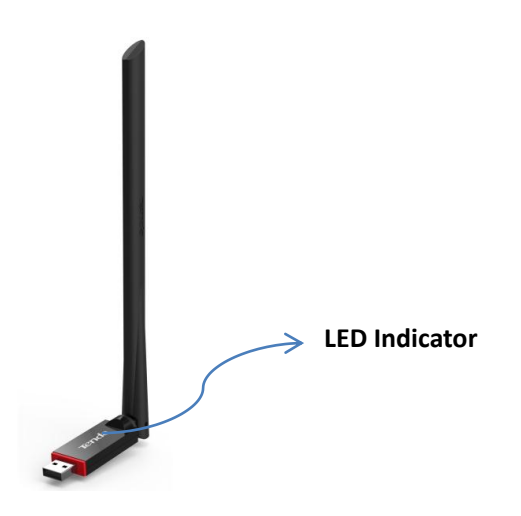

- Slow blinking. The wireless USB adapter works properly.
- **Fast blinking**. The wireless USB adapter is searching, connecting and transmitting.
- Off. The wireless USB adapter is faulty. Ensure the wireless USB adapter is connected to your computer, the driver is installed, and the WiFi option on the Web UI is enabled.

## **1.3** Specifications

- USB 2.0 port.
- Compliant with IEEE 802.11b, IEEE 802.11g, and IEEE 802.11n standard.
- Encrypted using WEP, WPA-PSK and WPA2-PSK.
- WPS, SoftAP.
- 300 Mbps wireless transmission rate.

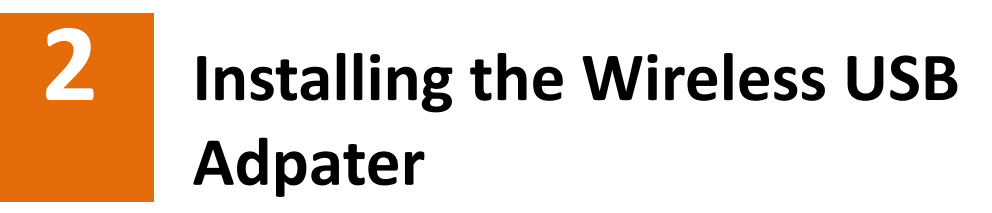

You can install the wireless USB adapter simply by performing two steps.

## **2.1** Connecting the Wireless USB Adapter to Your Computer

Connect the wireless USB adapter to a USB port on your computer.

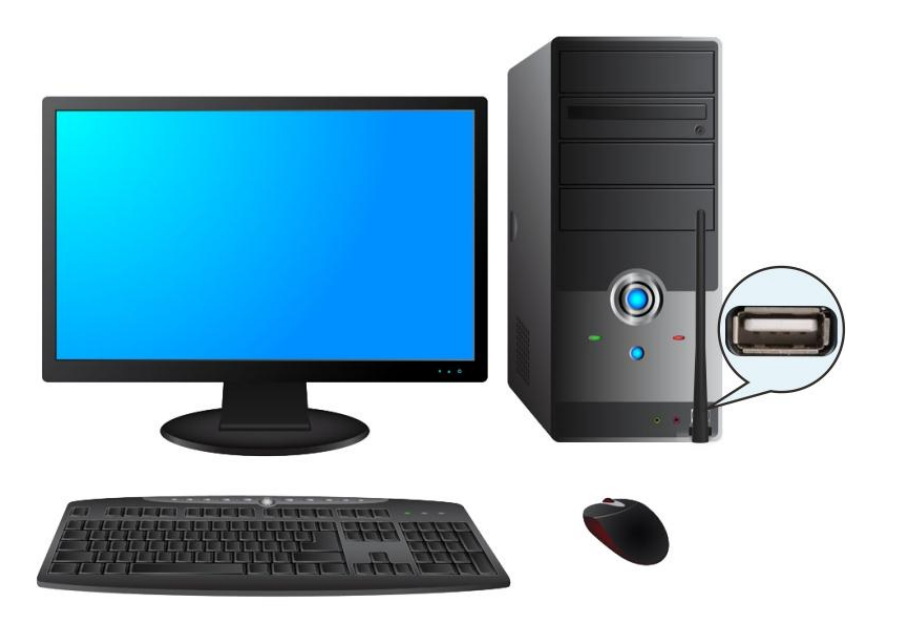

## 

- The wireless USB adapter is compatible with Windows XP/7/8/8.1/10,Linux,and Mac OS.
- If you use Windows 10, you do not need to install the wireless USB adapter driver. Connect the wireless USB adapter to a WiFi network.

## **2.2** Installing the Tenda Wireless Adapter

### Program (Example: Windows 7)

**Step 1** Insert the CD into the CD-ROM drive. If your computer has no CD-ROM drive, download the driver from **www.tendacn.com**.

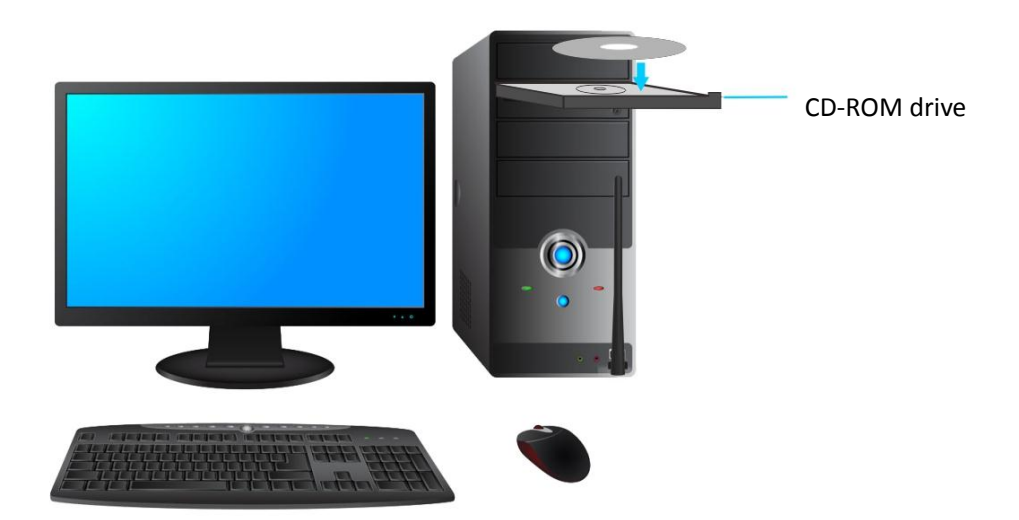

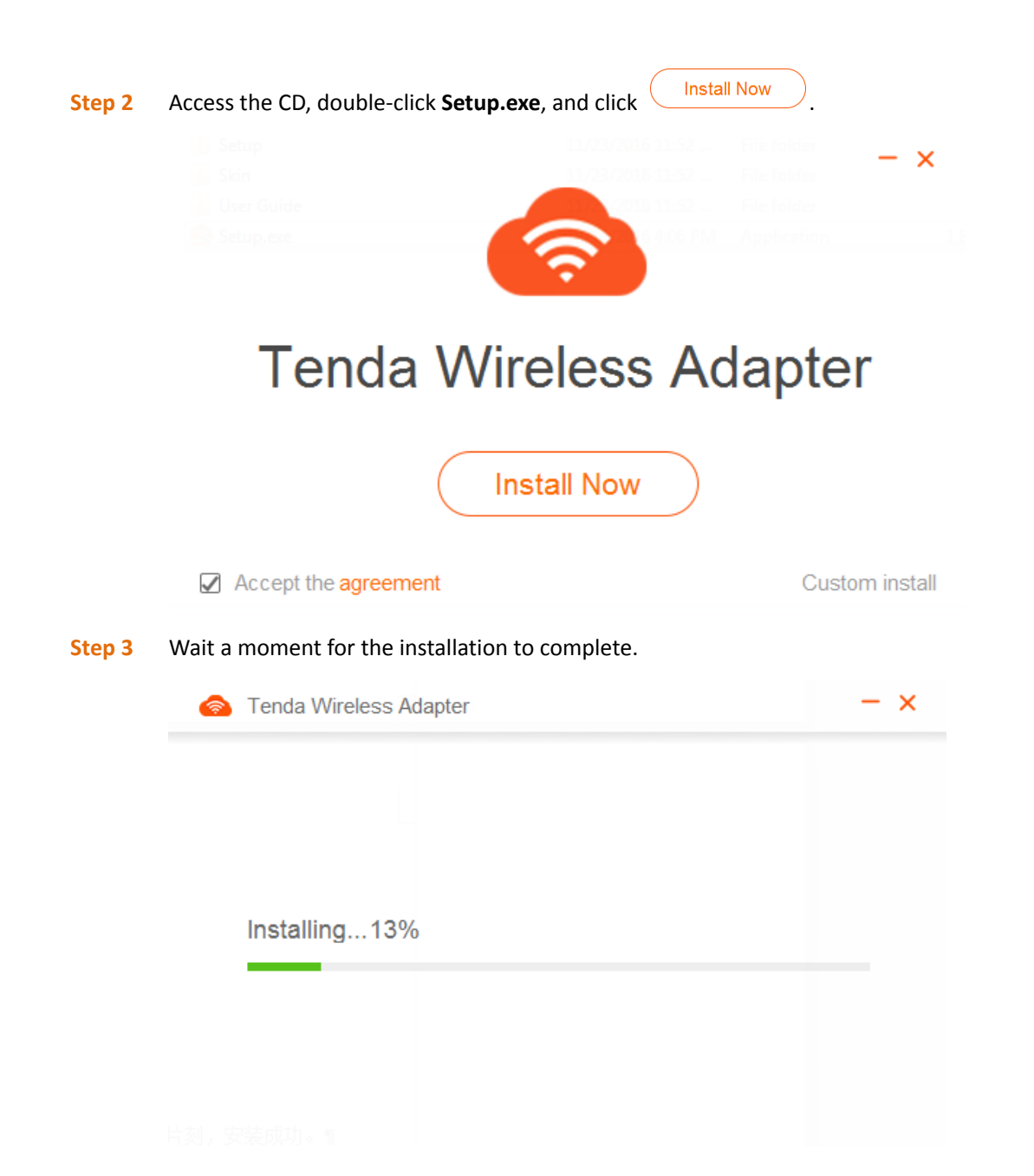

After installation completes, the wireless USB adapter program runs automatically.

| Tenda Wireless Adapter | r 🔍 — 🗙                                                                                                    |
|------------------------|----------------------------------------------------------------------------------------------------|
|                        |                                                                                                    |
| WiFi                   |                                                                                                    |
| Select a network C     |                                                                                                    |
| Tenda_01               | ≙ 奈 û [                                                                                                    |
| Tenda_02               | 🔒 🛜 🛈                                                                                                    |
| Tenda_03               | <b>≙</b>                                                                                                    |
| Tenda_04               | ê <del>?</del> ()                                                                                                    |
| Tenda_05               | ê <del>?</del> ()                                                                                                    |
| Tenda_06               | <b>≙</b>                                                                                                    |
| Tenda_07               | <b>₽</b><br><br>< |
| Add a WiFi network     |                                                                                                    |
|                        |                                                                                                    |
| Adapter                | SoftAP                                                                                                    |

Description of Icons and Parameters

on Web UI:

: The wireless USB adapter is enabled. For normal connection, do not disable this button.

C: Used to refresh the current network list.

<sup>▲</sup> : This wireless network is encrypted.

☞ : Used to indicate the strength of the wireless network.

(i): Used to view the network details.

Add a WiFi network: Used to manually add the information of the hidden wireless network to be connected.

Adapter mode: Used to connect the router, smart phone and other wireless devices.

**SoftAP** mode: Used to offer wireless networks for connection of smart phones and other wireless devices.

## 3

## Configuring the Wireless USB Adapter

## **3.1** Adapter Mode

## **3.1.1** Connecting the Wireless USB Adapter to a WiFi Network

You can connect to a WiFi network after successful installation of the wireless USB adapter.

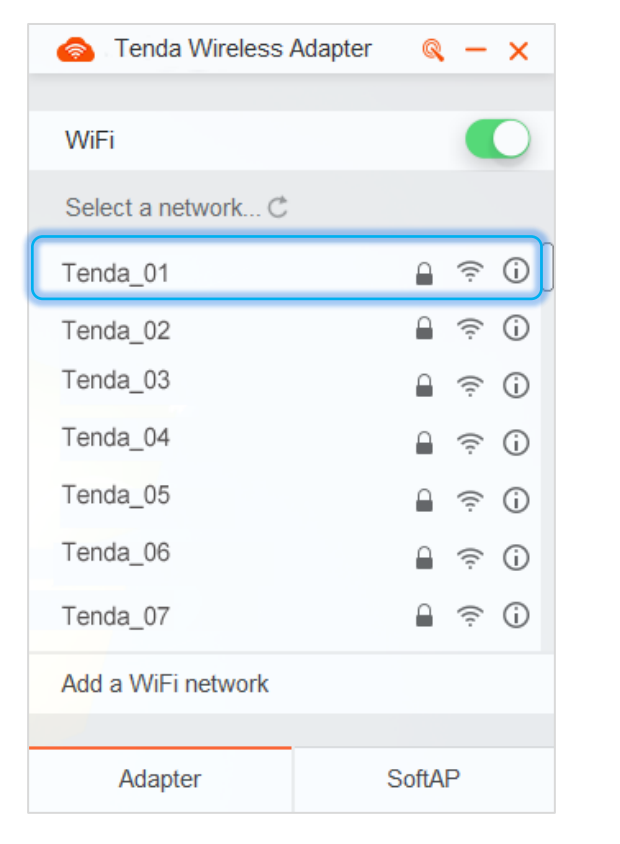

Step 1 Select the WiFi network to be connected, such as Tenda\_01.

| 8 | Tenda Wireless Adapter Type the network security key | <b>x</b><br>y | Step 2 Enter the password<br>of the WiFi network<br>and click Connect |  |
|---|------------------------------------------------------|---------------|-----------------------------------------------------------------------|--|
|   | Tenda Wireless Adapter                               |               |                                                                       |  |
|   | WiFi                                                 |               | )                                                                     |  |
|   | ✓ Tenda_01                                           | ê 🤶 🗎         | Connected.                                                            |  |
|   | Select a network C                                   |               |                                                                       |  |
|   | Tenda_02                                             | ê 🤶 🗎         |                                                                       |  |
|   | Tenda_03                                             | 🔒 🤶 🛈         |                                                                       |  |
|   | Tenda_04                                             | 🔒 🤶 🗎         |                                                                       |  |
|   | Tenda_05                                             | 🔒 🤶 i         |                                                                       |  |
|   | Tenda_06                                             | Ê 奈 (j        | )                                                                     |  |
|   | Tenda_07                                             | 🔒 🤶 🛈         |                                                                       |  |
|   | Add a WiFi network                                   |               |                                                                       |  |
|   | Adapter                                              | SoftAP        |                                                                       |  |

If the name of the WiFi network to be connected is hidden, you can perform the following procedure to connect to the WiFi network:

- **Step 1** Obtain basic information about the WiFi network. Assume that the following information is available:
  - WiFi name:Tenda\_01 Encryption type: AES
  - Security mode: WPA2-PSK WiFi password: 12345678
- **Step 2** Set the information manually to connect to the WiFi network.
- **Step 3** Access the UI of the wireless USB adapter and click **Add a WiFi network**.

| Tenda Wireless Adapte | r 🔍 — 🗙      |
|-----------------------|--------------|
| WiFi                  |              |
| Select a network C    |              |
| Tenda_02              | <u></u> ? () |
| Tenda_03              | ê 🤶 🔒        |
| Tenda_04              | 🔒 🤶 🛈        |
| Tenda_05              | 🔒 🤶 🛈        |
| Tenda_06              | 🔒 🤶 🔒        |
| Tenda_07              | 🔒 🤶 🔒        |
| Tenda_08              | <b>≙</b> ≑ i |
| Add a WiFi network    |              |
| Adapter               | SoftAP       |

- Set **WiFi Name** to the name of the WiFi network to be connected, which is **Tenda\_01** in this example.
- Select the security mode of the WiFi network from the **Security Mode** drop-down list box, which is **WPA2-PSK** in this example.
- Select the encryption type of the WiFi network from the **Encryption Type** drop-down list box, which is **AES** in this example.
- Set WiFi Password to the password of the WiFi network to be connected, which is 12345678 in this example.

| Click Connect .  |                |   |
|------------------|----------------|---|
| ili 🙆 Tenda Wi   | reless Adapter | × |
| Add a WiFi net   | work           |   |
| WiFi Name:       | Tenda_01       |   |
| Security Mode:   | WPA2-PSK       |   |
| Encryption Type: | AES            |   |
| WiFi Password:   | ••••••         |   |
|                  | Connect        |   |

.

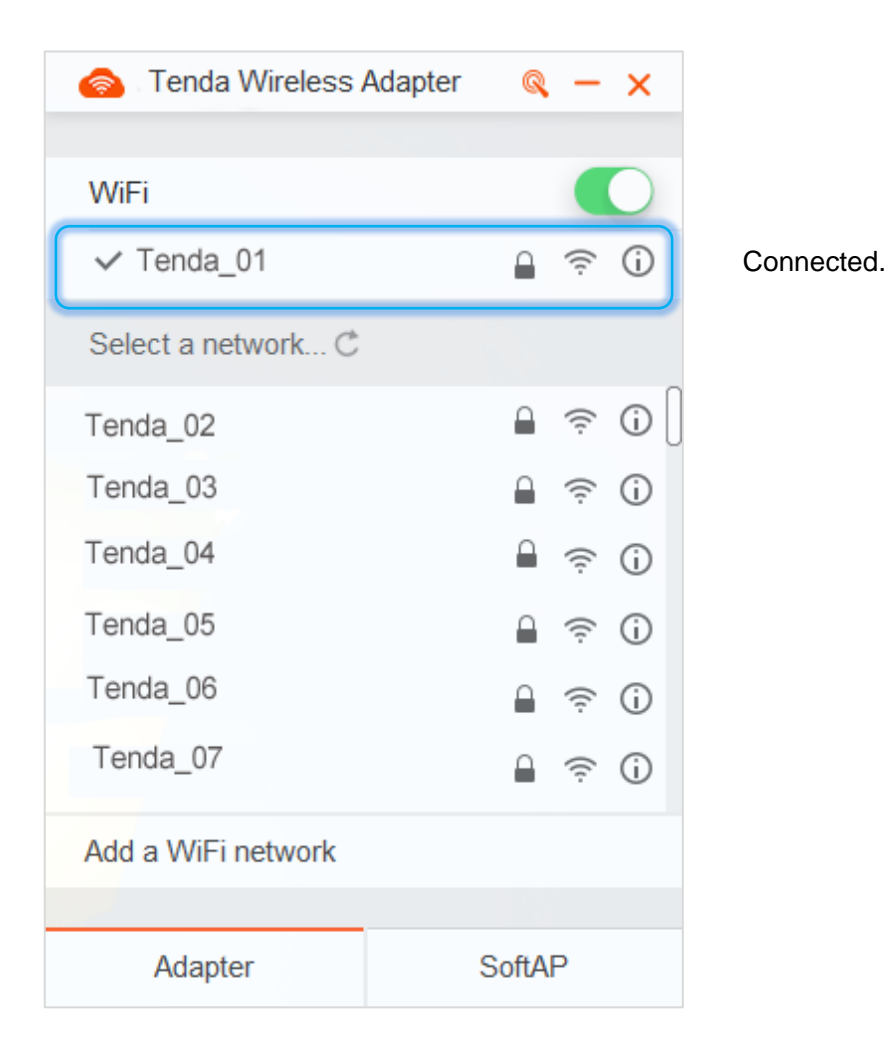

### 3.1.2 WPS Function

The wireless USB adapter supports the WPS function, which enables you to quickly connect the wireless USB adapter without a password to the encrypted WiFi network of a router that supports this function.

The wireless USB adapter provides a WPS button as well as a PIN for the WPS function. The following section describes how to use the function to connect the wireless USB adapter to a Tenda router. Assume that the WiFi name of the router is Tenda\_01.

The following figure shows the application scenario:

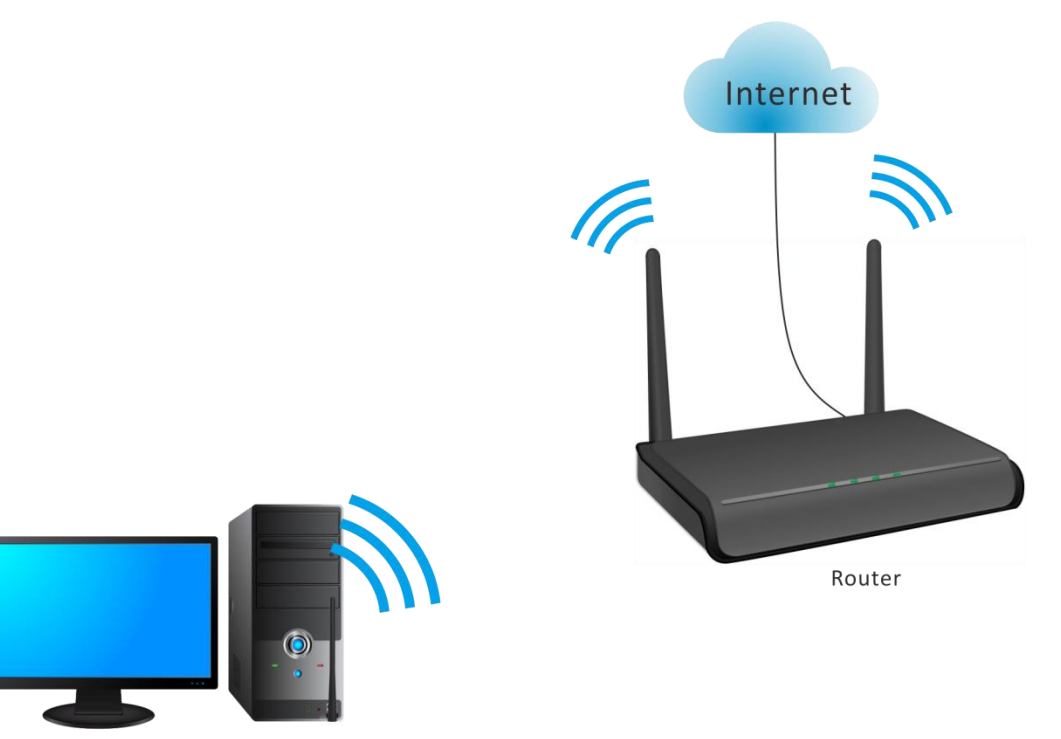

## Method 1: Using the WPS Button to Connect the Wireless USB Adapter to the Router

- **Step 1** Enable the WPS-PBC function of the router. (For details, refer to the user guide for the router.)
- **Step 2** Access the UI of the wireless USB adapter.
- Step 3 Click 🧠 in the upper-right corner of the UI.

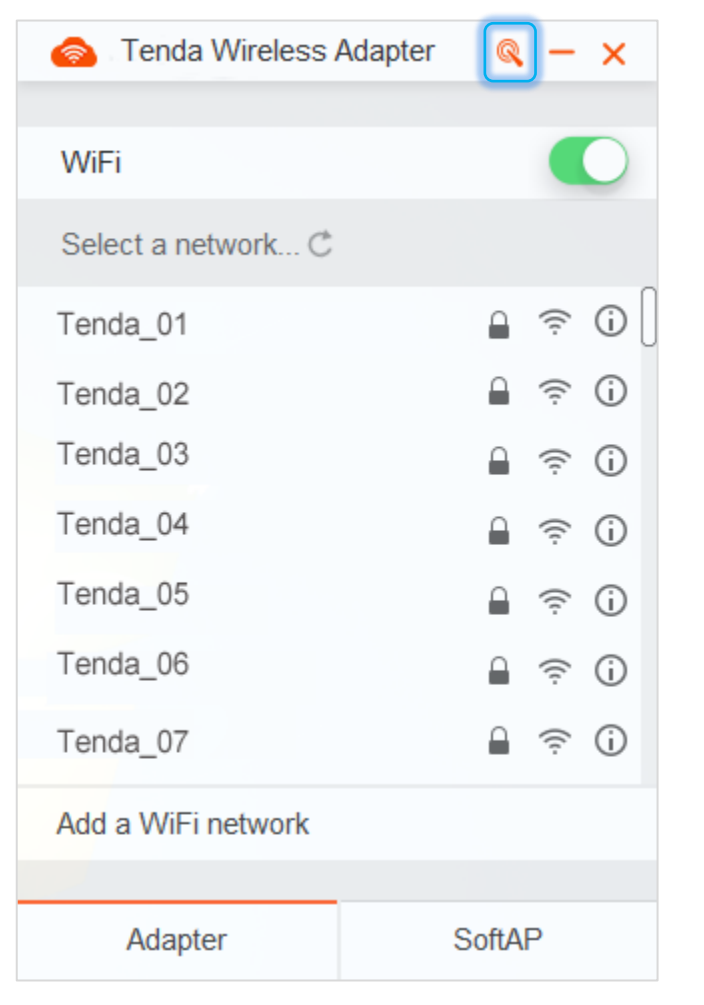

Step 4 Select WPS Button from the Connection Type drop-down list box and click

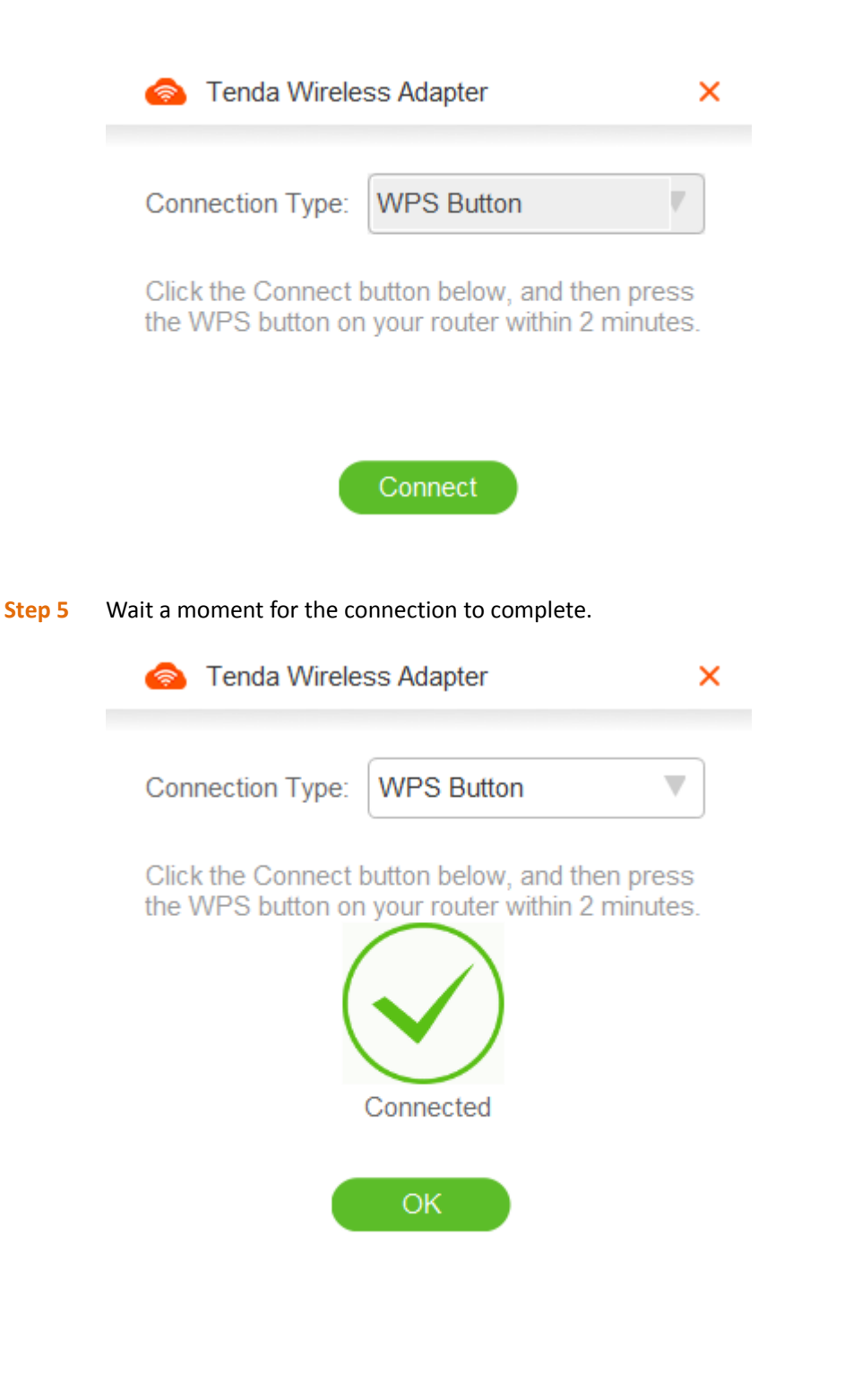

**Step 6** Click **OK** and you can see that the wireless USB adapter has been connected to the WiFi network of the router.

| lenda Wireless     | Adapter 🔍 — 🗙 |
|--------------------|---------------|
|                    |               |
| VVIFI              |               |
| ✓ Tenda_01         | <b>≙</b> ≑ () |
| Select a network C |               |
| Tenda_02           | ₽ 奈 ⓓ 🛛       |
| Tenda_03           | <b>€</b>      |
| Tenda_04           | â 🤶 🗎         |
| Tenda_05           | <b>€</b>      |
| Tenda_06           | <b>€</b>      |
| Tenda_07           | <b>≙</b> ≑ i  |
| Add a WiFi network |               |
|                    |               |
| Adapter            | SoftAP        |

## Method 2: Using the PIN to Connect the Wireless USB Adapter to the Router

- **Step 1** Enable the WPS-PBC function of the router and record the PIN of the router. (For details, refer to the user guide for the router.)
- **Step 2** Access the UI of the wireless USB adapter.
- Step 3 Click 🤍 in the upper-right corner of the UI.

| 🙈 Tenda Wireless Ad | apter 🔍 – 🗙 |
|---------------------|-------------|
| WiFi                |             |
| Select a network C  |             |
| Tenda_01            | 🔒 🛜 🛈 🛛     |
| Tenda_02            | â 🗟 🛈       |
| Tenda_03            | ê 🤶 i       |
| Tenda_04            | ê 🤶 🗎       |
| Tenda_05            | ê 🤶 🗎       |
| Tenda_06            | ê 🤶 i       |
| Tenda_07            | <b>≙</b>    |
| Add a WiFi network  |             |
| Adapter             | SoftAP      |

| Step 4 | Select <b>PIN Code</b> from the <b>Connect</b> | i <b>on Type</b> drop-down list | box. |
|--------|------------------------------------------------|---------------------------------|------|
| Step 5 | Enter the PIN code of the router in            | the <b>PIN Code</b> text box.   |      |
| Step 6 | Click Connect .                                |                                 |      |
|        | lenda Wireless Adap                            | ter                             | ×    |
|        | Connection Type: PIN Co                        | ode 🔻                           | ]    |
|        | PIN Code: 4626484                              | 48                              | )    |
|        |                                                |                                 |      |
|        | Conne                                          | ct                              |      |

| Tenda Wireless Adapter    | × |
|---------------------------|---|
| Connection Type: PIN Code |   |
| Connecting 113S           |   |
| Cancel                    |   |

**Step 7** Wait a moment for the connection to complete.

If connection succeeds, the message shown in the following figure appears.

| Tenda Wireless Adapter                 |                                                                             | ×       |
|----------------------------------------|-----------------------------------------------------------------------------|---------|
| Connection Type:                       | PIN Code                                                                    | ,       |
| Click the Connect<br>the WPS button or | button below, and then press<br>a your router within 2 minutes<br>Connected | 5<br>5. |

Step 8 Click **OK** and you can see that the wireless USB adapter has been connected to the WiFi network of the router.

| lenda Wireless A   | dapter 🔍 – 🗙   |
|--------------------|----------------|
| WiFi               |                |
| ✓ Tenda_01         | <b>≙</b> 奈 ()  |
| Select a network C |                |
| Tenda_02           | ê 🤶 🛈 🛛        |
| Tenda_03           | <b>≙</b>       |
| Tenda_04           | ê 🤶 i          |
| Tenda_05           | â 🤶 🗎          |
| Tenda_06           | â 🤶 i          |
| Tenda_07           | <b>≙</b> ≑ (j) |
| Add a WiFi network |                |
|                    |                |
| Adapter            | SoftAP         |

## **3.2** SoftAP Mode

When functioning as a soft AP, the wireless USB adapter can convert the wired network signal into a wireless network signal for nearby wireless devices to connect.For connection of other wireless devices to the WiFi network released by the wireless USB adapter, make sure that your computer is connected to the internet.

The following figure shows the application scenario:

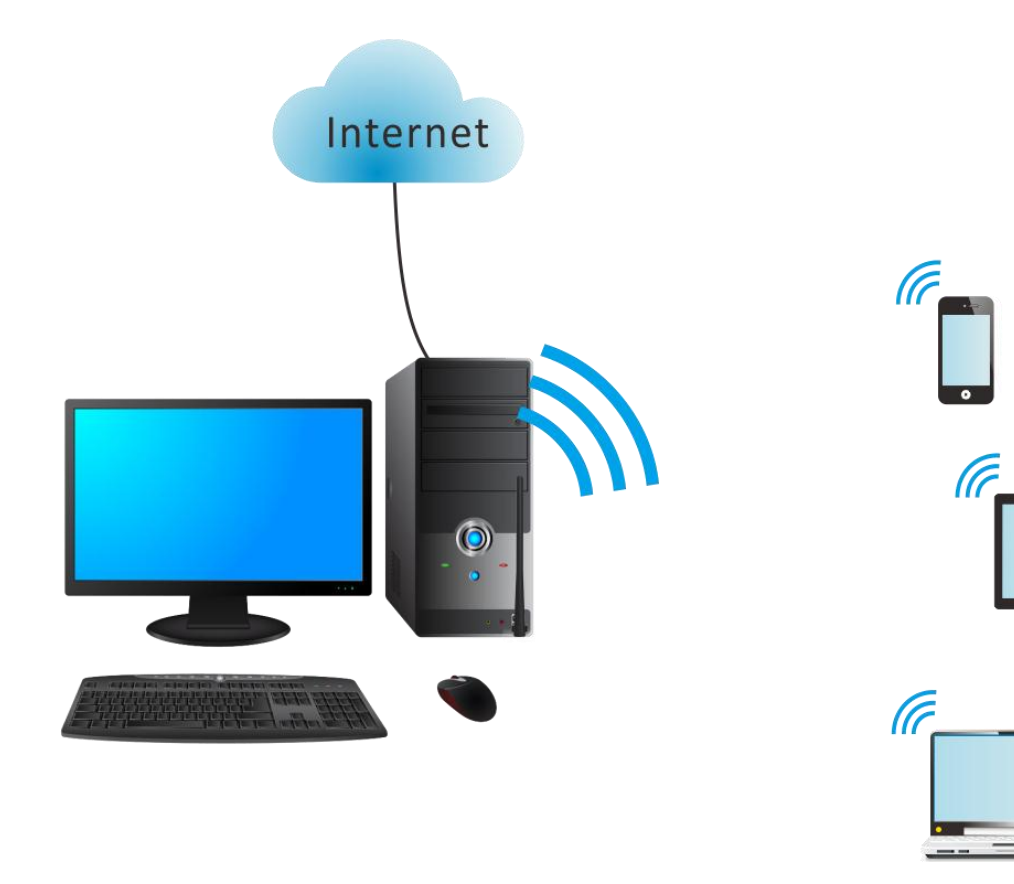

#### Steps for Switching to SoftAP:

Step 1 Click SoftAP in the lower-right corner of the screen to access the configuration page and click Switch.

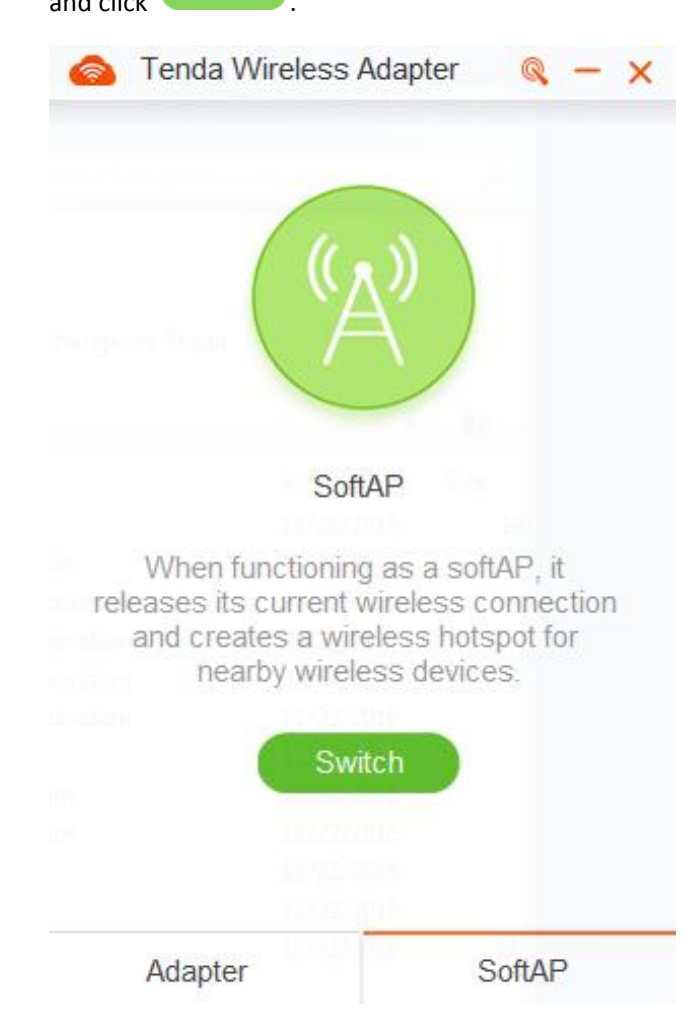

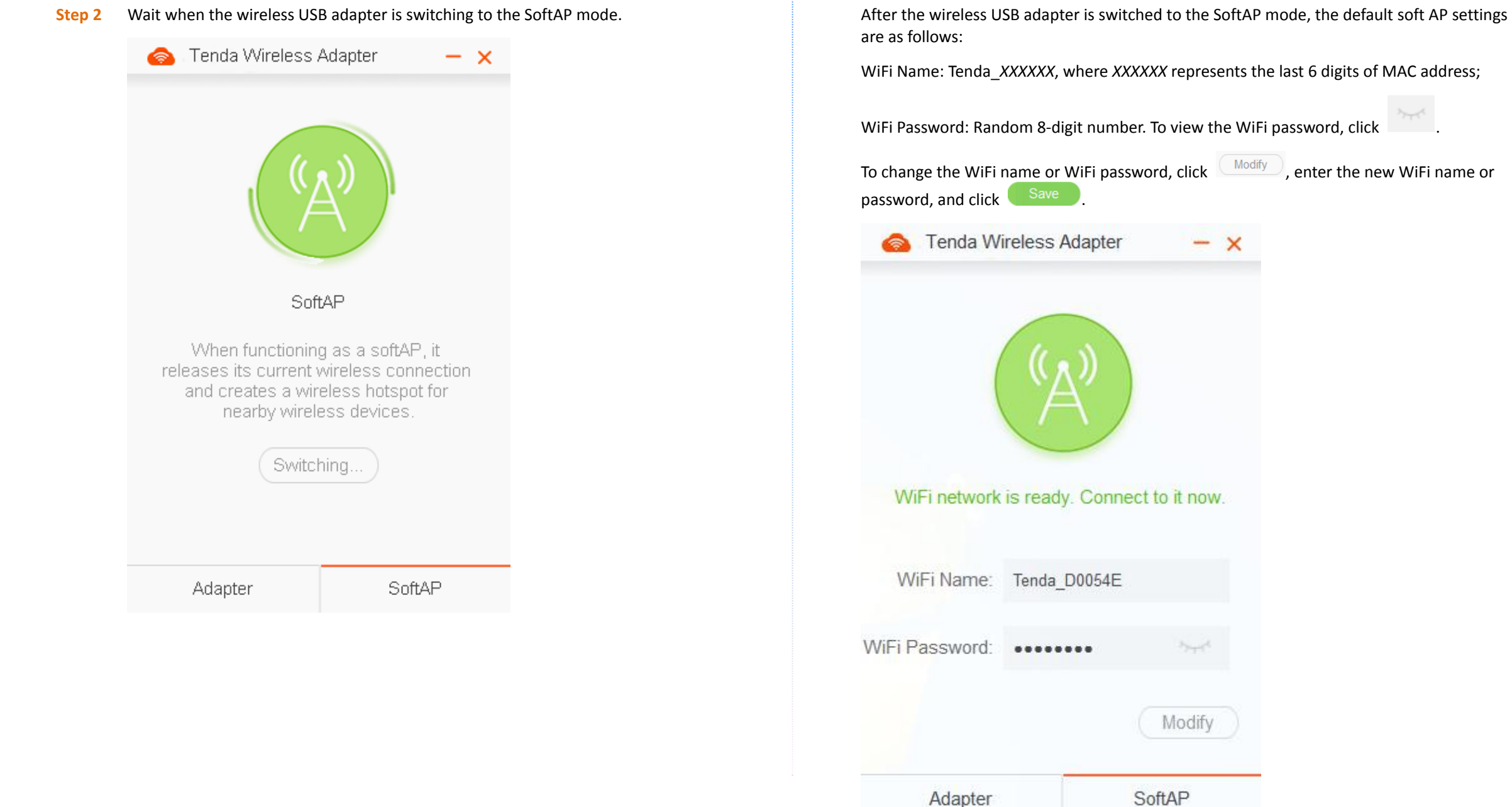

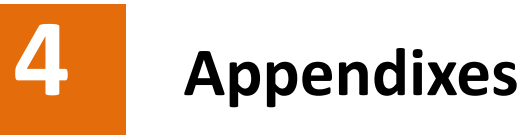

## 4.1 Uninstalling the Driver of the Wireless USB Adapter (Example: Windows 7)

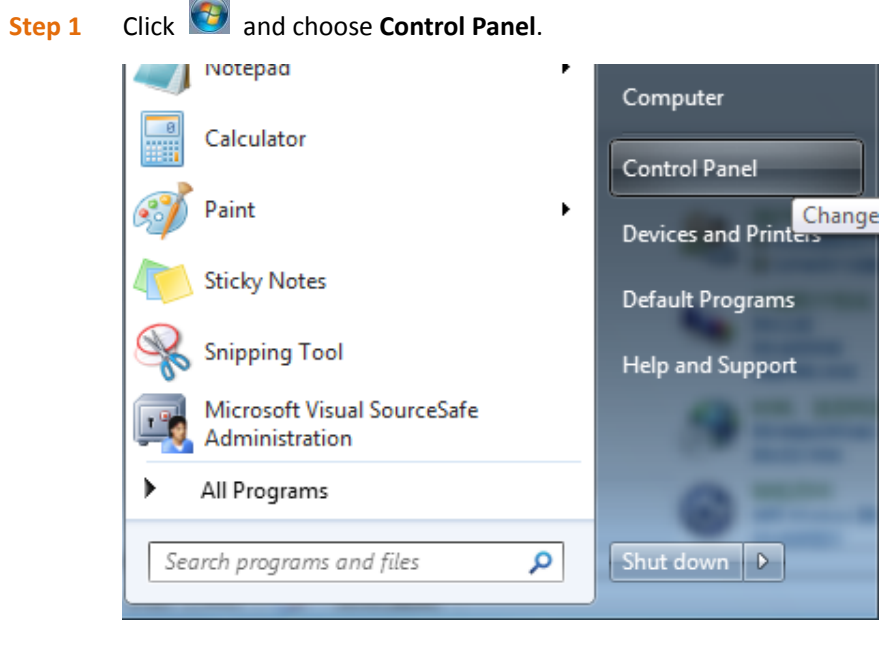

#### Step 2 Click Uninstall a program.

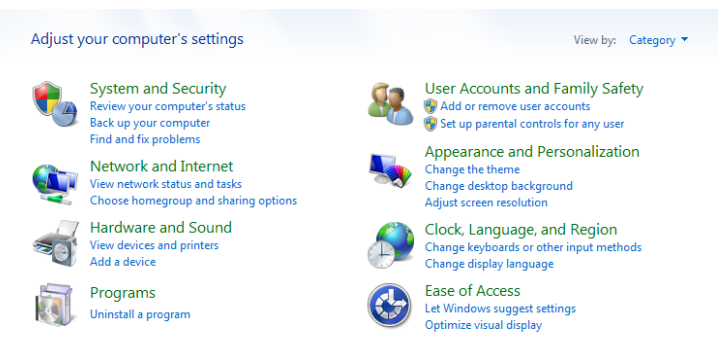

| 號 Intel® Gra                                           | aphics Driver     |                             |  |
|--------------------------------------------------------|-------------------|-----------------------------|--|
| 👸 Microsoft                                            | Document Explo    | orer 2005                   |  |
| 器 Microsoft                                            | Office Profession | nal Plus 2010               |  |
| Microsoft                                              | Visual C++ 2008   | Redistributable - x86 9.0.3 |  |
| 🧭 Microsoft                                            | Visual SourceSaf  | fe 2005 - ENU               |  |
| 🤮 Tenda Wi                                             | reless Utility    |                             |  |
| 💐 Windo                                                | Uninstall         | MEI) System (03/28/         |  |
| 🕿 Windows Driver Package - Intel Corporation (iaStorA) |                   |                             |  |
| 💐 Windows                                              | Driver Package -  | Intel Corporation (iaStorA) |  |

## 

If you want to uninstall only the UI of the wireless USB adapter, deselect **Uninstall the driver**.

#### Step 4 Click Yes.

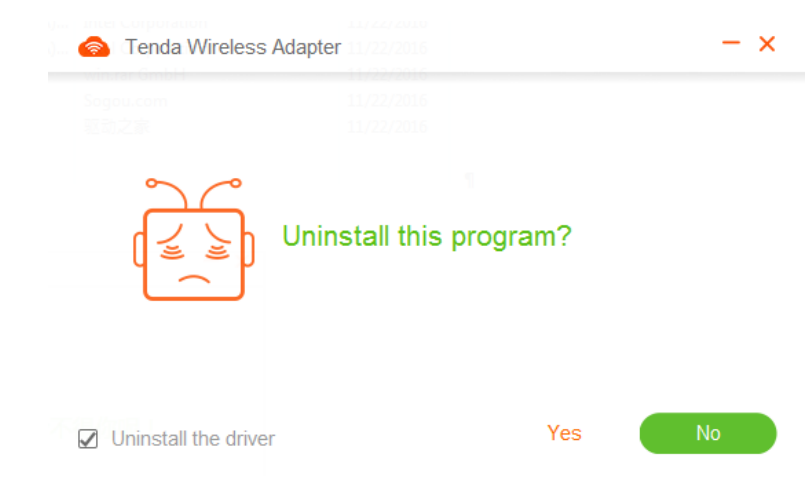

Step 3 Right-click the driver of the wireless USB adapter and choose Uninstall.

#### **Step 5** Wait a moment for the uninstallation to complete.

| C, the optics Uninstalling                          |  |
|-----------------------------------------------------|--|
| 🛾 🚊 😰 🗋 soft Document Explorer 2005                 |  |
| Mill Cosoft Office Professional Plus 2010           |  |
| rosoft Visual C++ 2008 Redistributable - x86 9.0.3  |  |
|                                                     |  |
|                                                     |  |
| Windows Driver Package - Intel (MEI) System (03/28/ |  |
| Windows Driver Packago, Intel Corporation (iaStorA) |  |
| Windows Driver Package Intel Corporation (iaStorA)  |  |
|                                                     |  |
|                                                     |  |

When uninstallation succeeds, the message shown in the following figure appears.

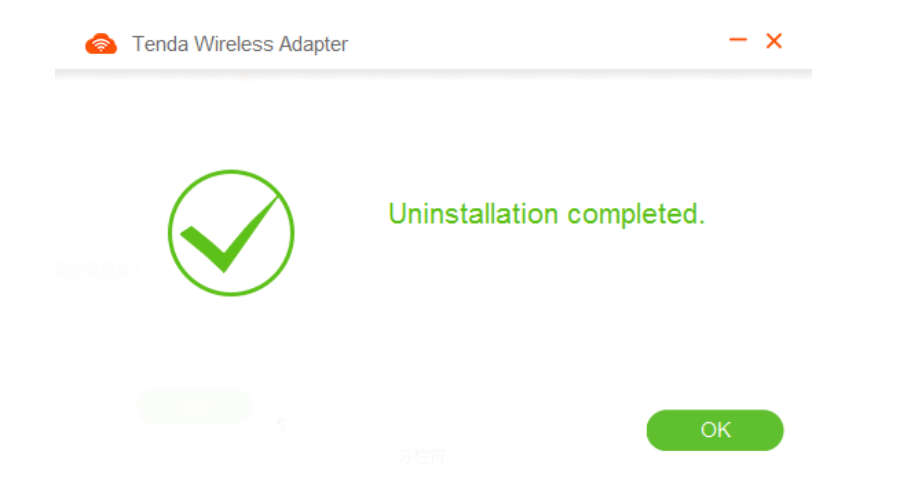

## **4.2** FAQ

#### Q1: Driver installation fails or the driver cannot work properly. What should I do?

- A1: () If a dialog box appears to require a file when you install the driver on Windows XP, click **OK** to continue installing the driver.
  - 2 During installation, if a dialog box appears asking you whether to block the current installation operation, do not block the operation.
  - 3 If the wireless USB adapter fails to work properly after being installed, try reinstalling it.

#### Q2: The wireless USB adapter fails to connect to a WiFi network. What should I do?

- A2: ① Verify that the WiFi password is correct.
  - If you connect the wireless USB adapter to the WiFi network by manually entering WiFi information, verify that the WiFi name, security mode, encryption type, and WiFi password are correct.

#### Q3: WPS negotiation between the wireless USB adapter and a router fails. What should I do?

- A3: (1) Reduce as much blockage and interference between the wireless USB adapter and the router as possible.
  - 2 Verify that the WPS function of the router is enabled. (For details, refer to the user guide for the router.)
  - **3** Verify that the LED indicator of the wireless USB adapter blinks fast during WPS negotiation.

For more information, download the latest documents for the wireless USB adapter from Tenda's official website at <a href="http://www.tendacn.com">http://www.tendacn.com</a>

#### Copyright

© 2017 Shenzhen Tenda Technology Co., Ltd. All rights reserved.

Tenda is a registered trademark legally held by Shenzhen Tenda Technology Co., Ltd. Other brand and product names mentioned herein are trademarks or registered trademarks of their respective holders. Specifications are subject to change without notice.

### **Safety and Emission Statement**

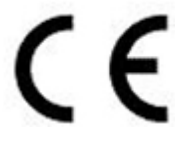

#### **CE Mark Warning**

This is a Class B product. In a domestic environment, this product may cause radio interference, in which case the user may be required to take adequate measures.

This equipment should be installed and operated with minimum distance 20cm between the radiator & your body.

**NOTE**: (1) The manufacturer is not responsible for any radio or TV interference caused by unauthorized modifications to this equipment. (2) To avoid unnecessary radiation interference, it is recommended to use a shielded RJ45 cable.

#### **Declaration of Conformity**

Hereby, SHENZHEN TENDA TECHNOLOGY CO., LTD. declares that the radio equipment type U6 is in compliance with Directive 2014/53/EU.

The full text of the EU declaration of conformity is available at the following internet address: http://www.tendacn.com/en/service/page/ce.html

Operate Frequency: 2.4G: EU/2400-2483.5MHz (CH1-CH13)

EIRP Power (Max.): 12.9dBm

Software Version: V0.12.2

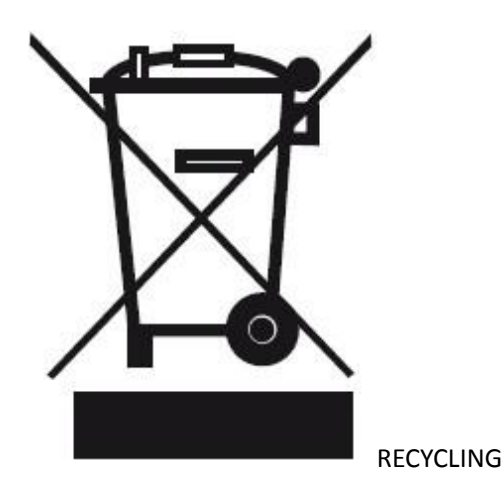

This product bears the selective sorting symbol for Waste electrical and electronic equipment (WEEE). This means that this product must be handled pursuant to European directive 2012/19/EU in order to be recycled or dismantled to minimize its impact on the environment.

User has the choice to give his product to a competent recycling organization or to the retailer when he buys new electrical or electronic equipment.

### **FCC Statement**

This equipment has been tested and found to comply with the limits for a Class B digital device, pursuant to Part 15 of the FCC Rules. These limits are designed to provide reasonable protection against harmful interference in a residential installation. This equipment generates, uses and can radiate radio frequency energy and, if not installed and used in accordance with the instructions, may cause harmful interference to radio communications. However, there is no guarantee that interference will not occur in a particular installation. If this equipment does cause harmful interference to radio or television reception, which can be determined by turning the equipment off and on, the user is encouraged to try to correct the interference by one or more of the following measures:

- Reorient or relocate the receiving antenna.
- Increase the separation between the equipment and receiver.
- Connect the equipment into an outlet on a circuit different from that to which the receiver is connected.
- Consult the dealer or an experienced radio/TV technician for help.

This device complies with Part 15 of the FCC Rules. Operation is subject to the following two conditions: (1) this device may not cause harmful interference, and (2) this device must accept any interference received, including interference that may cause undesired operation.

#### **Radiation Exposure Statement**

This equipment should be installed and operated with minimum distance 20cm between the radiator & your body.

#### Caution:

Any changes or modifications not expressly approved by the party responsible for compliance could void the user's authority to operate this equipment.

This transmitter must not be co-located or operating in conjunction with any other antenna or transmitter.

**NOTE:** (1) The manufacturer is not responsible for any radio or TV interference caused by unauthorized modifications to this equipment. (2) To avoid unnecessary radiation interference, it is recommended to use a shielded RJ45 cable.